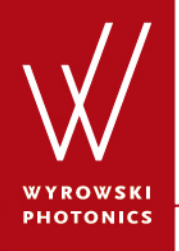

UseCase.0029 (1.0)

# **Parameter Overview**

**Keywords:** Parameter Overview, grating equation, find, set, configure, quick, fast, system, comparison, check

#### Introduction

 This use case introduces the Parameter Overview dialog which allows you to set all numerical parameters within a Light Path Diagram at once.

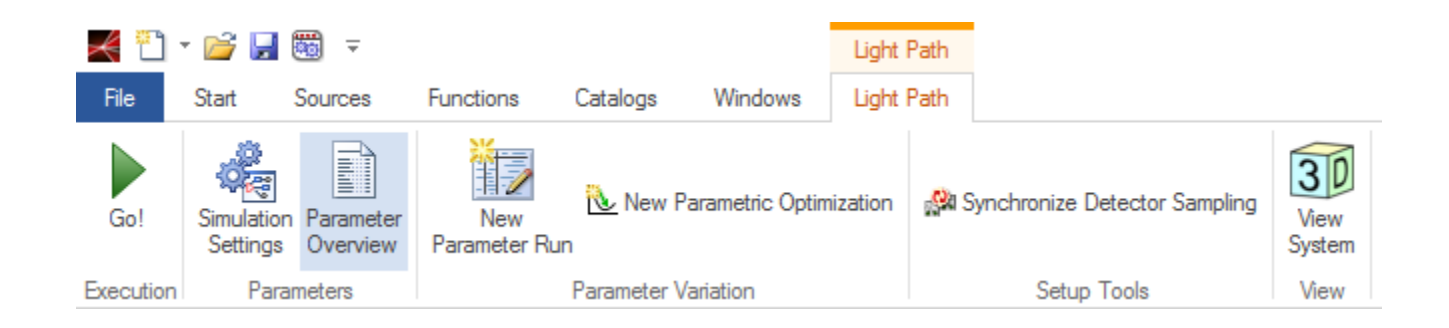

# **Rationale for the Parameter Overview**

The VirtualLab user interface was designed with the following premises:

- Modular: For example you can edit the interfaces of a Double Interface Component and of a stack with the very same dialogs.
- Explanatory: Additional information and images explain complex issues.

| Effect on Field Outside of Definition Area |              |
|--------------------------------------------|--------------|
| Field Passes Plane Interface               |              |
| Field is Absorbed                          |              |
| Position of Surrounding Absorbing Plane    | Def.<br>Area |
| Specification Mode                         |              |
| Boundary Minimum 💌                         |              |
| z-Position 0 m                             | 0 z-Position |

• Structured: Tab pages and boxes group related controls.

# **Rationale for the Parameter Overview**

- However, this leads to many user interactions required to change a single parameter.
- To change the period of a sawtooth grating for example, you need to do the following.

# **Rationale for the Parameter Overview**

|                                            | Edit General Grating      | 3 2D                                   |                                                        |                                                                                |
|--------------------------------------------|---------------------------|----------------------------------------|--------------------------------------------------------|--------------------------------------------------------------------------------|
| Sawtooth Grating                           |                           | Boundaries<br>Base Block               |                                                        |                                                                                |
|                                            | Geometry /<br>Channels    | Base Block Medium                      | Edit Stack                                             |                                                                                |
| X:0m<br>Y:0m                               |                           | Fused Silica in Homogeneous Medium     |                                                        | Edit Sawtooth Grating Interface                                                |
| Z: 0 m · · · · · · · · · · · · · · · · · · |                           | Cad Zedit                              | ×                                                      | Structure Height Discontinuities Scaling of Bementary Interface Periodization  |
| 1 double                                   | Position /<br>Orientation | Thickness 10 m                         | Bloc                                                   | Inclination   Height Increases with x  Height Decreases with x                 |
|                                            |                           | Stacke                                 | se                                                     | Common Grating Values                                                          |
| click                                      |                           | Use Stack on First Interface Use Stack | Ba                                                     | Extension                                                                      |
|                                            | Structure /<br>Function   | Catalog Entry Catalog Entry            |                                                        | Grating Period 2 µm Modulation Depth 1 µm                                      |
|                                            |                           | Sawtooth Grating Stack                 | Index Distance Position Interface Subseque             | Position                                                                       |
|                                            |                           | Load Zelit Q View Coad                 | ▶ 1 0 m 0 m Sawtooth Grating Int                       | Lateral Shift 0 m Rotation Angle 0*                                            |
|                                            | Propagation               | No rotation about z-Axis               |                                                        | Inner Definition Area                                                          |
|                                            |                           |                                        |                                                        | - Size and Shape                                                               |
|                                            |                           |                                        |                                                        | Shape   Rectangular  Elliptic                                                  |
|                                            |                           |                                        |                                                        | Size 2 µm x +inf m                                                             |
|                                            |                           |                                        | ۲ III                                                  | Effect on Field Outside of Definition Area                                     |
|                                            |                           | Stack Base Block                       | Validity: 🗸 🛛 🗛 🖉                                      | Field Passes Plane Interface                                                   |
|                                            |                           |                                        | Period                                                 | Field is Absorbed                                                              |
|                                            |                           | Tools 🖓 🗸                              | Stack Period is Dependent from the Period of Interface | Position of Surrounding Interface Plane                                        |
|                                            | Preview Waveleng          |                                        | Stack Period 2 µm                                      | Specification Mode                                                             |
|                                            |                           |                                        |                                                        | Boundary Minimum 👻                                                             |
|                                            |                           | 7                                      |                                                        | z-Position 0 m                                                                 |
|                                            | 2. CIIC                   | K                                      |                                                        | 0 z-Position                                                                   |
|                                            |                           |                                        | 3. Click                                               | Image: Second state         Validity: ✓         OK         Cancel         Help |
|                                            |                           |                                        |                                                        |                                                                                |
|                                            |                           |                                        |                                                        | 4 change value                                                                 |
|                                            |                           |                                        |                                                        | n enange value                                                                 |
|                                            |                           |                                        | /                                                      |                                                                                |
|                                            | F                         | a a stimula a static                   |                                                        | a aliaka ta OK huttana                                                         |
|                                            | <b>b</b> .                | confirming and closing                 | g all edit dialogs by three                            | e clicks to UK duttons.                                                        |

# **Usage Example**

- For a sawtooth grating system, both the wavelength and the period shall be doubled using Light Path > Parameter Overview.
- Original result:

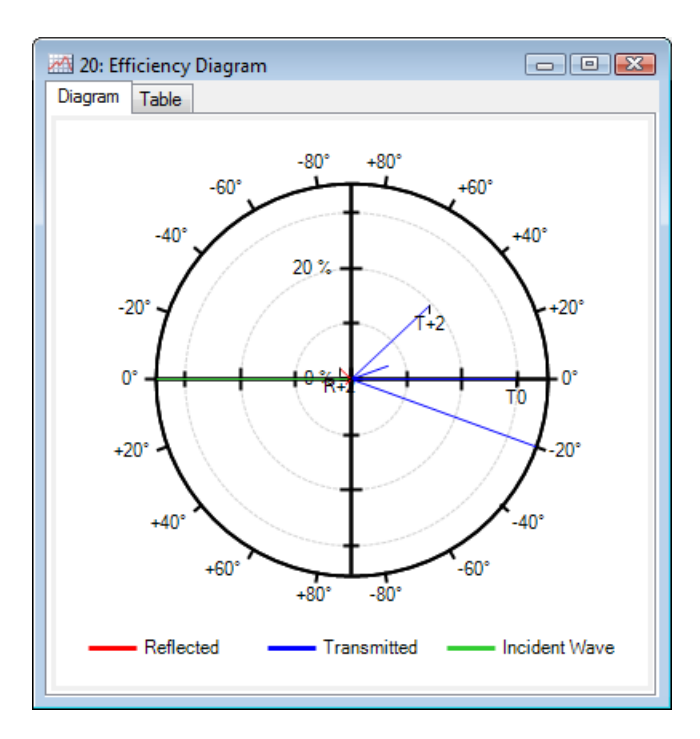

# **Parameter Overview Dialog**

- The Parameter Overview dialog mainly consists of a table containing all numerical parameters of a Light Path Diagram.
- You can set a new value for each parameter directly in the table.

# **Hierarchy in the Dialog**

- The parameters are presented in a hierarchy. The top level lists the distinct Light Path Elements, the second level lists "Categories" e.g. the interfaces, media, and stacks in each Light Path Element, and the third level lists the actual Parameters.
- The hierarchy levels can be collapsed or expanded by clicking on the +/- symbols or the 1, 2, \* in the first column.

|   | 12*     | Light Path Element  | Category            | Parameter                                         | Value | ^                                      |
|---|---------|---------------------|---------------------|---------------------------------------------------|-------|----------------------------------------|
| ľ | Ģ       |                     |                     | Spherical Angle Theta                             | 0°    | 1                                      |
|   |         |                     | Basal Positioning   | Spherical Angle Phi                               | 0°    |                                        |
|   | -       |                     |                     | Angle Zeta                                        | 0°    |                                        |
|   |         |                     |                     | Thickness of Base Block                           | 10 mm |                                        |
|   |         |                     | Base Block Medium ( | Material of Homogeneous Medium   Constant Abso    | 0     |                                        |
|   |         |                     |                     | Sawtooth Grating Interface #1 (Sawtooth Grating I | 20 mm |                                        |
|   |         |                     |                     | Sawtooth Grating Interface #1 (Sawtooth Grating I | 20 mm |                                        |
|   |         |                     |                     | Sawtooth Grating Interface #1 (Sawtooth Grating I | 1     |                                        |
|   |         | Sawtooth Grating #1 | Stack #1 (Sawtooth  | Sawtooth Grating Interface #1 (Sawtooth Grating I | 2 µm  |                                        |
|   |         |                     | Grating)            | Sawtooth Grating Interface #1 (Sawtooth Grating I | 1 μm  |                                        |
| L | <u></u> |                     |                     |                                                   | -2    | ~~~~~~~~~~~~~~~~~~~~~~~~~~~~~~~~~~~~~~ |

# **Hierarchy in the Dialog**

- **1** : The table is completely collapsed.
- 2: The Light Path Elements are expanded, all Categories are collapsed.
- \*: Everything is expanded.

| 12 * | Light Path Element  | Category | Parameter | Value |
|------|---------------------|----------|-----------|-------|
| ÷    | Ideal Plane Wave #0 |          |           |       |
| Đ    | Sawtooth Grating #1 |          |           |       |
| Đ    | Virtual Screen #600 |          |           |       |
| ÷    | Virtual Screen #601 |          |           |       |

| 12    | Light Path Element  | Category                        | Parameter                           | Valu | * |
|-------|---------------------|---------------------------------|-------------------------------------|------|---|
|       |                     |                                 | Spherical Angle Theta               | 0°   |   |
|       |                     | Basal Positioning               | Spherical Angle Phi                 | 0°   |   |
|       |                     |                                 | Angle Zeta                          | 0°   |   |
|       |                     |                                 | Thickness of Base Block             | 10 m |   |
|       | Sawtooth Grating #1 | Base Block Medium (Fused Silica | Material of Homogeneous Medium   C  | 0    |   |
| ··· 🛨 |                     | Stack #1 (Sawtooth Grating)     |                                     |      |   |
|       |                     |                                 | Accuracy Factor for FMM (Layers)    | 1    |   |
| ·     |                     |                                 | Accuracy Factor for FMM (Transition | 1    | _ |
|       |                     |                                 | Number of Evanescent Orders         | 50   |   |

| 12* | Light Path Element  | Category                       | Parameter                                         | Valı 🔺            |
|-----|---------------------|--------------------------------|---------------------------------------------------|-------------------|
| e.  |                     |                                | Spherical Angle Theta                             | 0°                |
| -   |                     | Basal Positioning              | Spherical Angle Phi                               | 0°                |
|     |                     |                                | Angle Zeta                                        | 0°                |
|     | Sawtooth Grating #1 |                                | Thickness of Base Block                           | 10 m              |
|     |                     | Base Block Medium (            | Material of Homogeneous Medium   Constant Abs     | 0                 |
|     |                     | Stack #1 (Sawtooth<br>Grating) | Sawtooth Grating Interface #1 (Sawtooth Grating I | 20 m _            |
|     |                     |                                | Sawtooth Grating Interface #1 (Sawtooth Grating I | 20 m <sup>=</sup> |
|     |                     |                                | Sawtooth Grating Interface #1 (Sawtooth Grating I | 1                 |
|     |                     |                                | Sawtooth Grating Interface #1 (Sawtooth Grating I | 4 µr              |
|     |                     |                                | Sawtooth Grating Interface #1 (Sawtooth Grating I | 1 µr              |
|     |                     |                                | Sawtooth Grating Interface #1 (Sawtooth Grating I | 0 m –             |
|     |                     |                                | Sawtooth Grating Interface #1 (Sawtooth Grating I | 0°                |
|     |                     |                                | Homogeneous Medium #1 (Standard Air in Homog      | 0                 |

#### **Double the Wavelength**

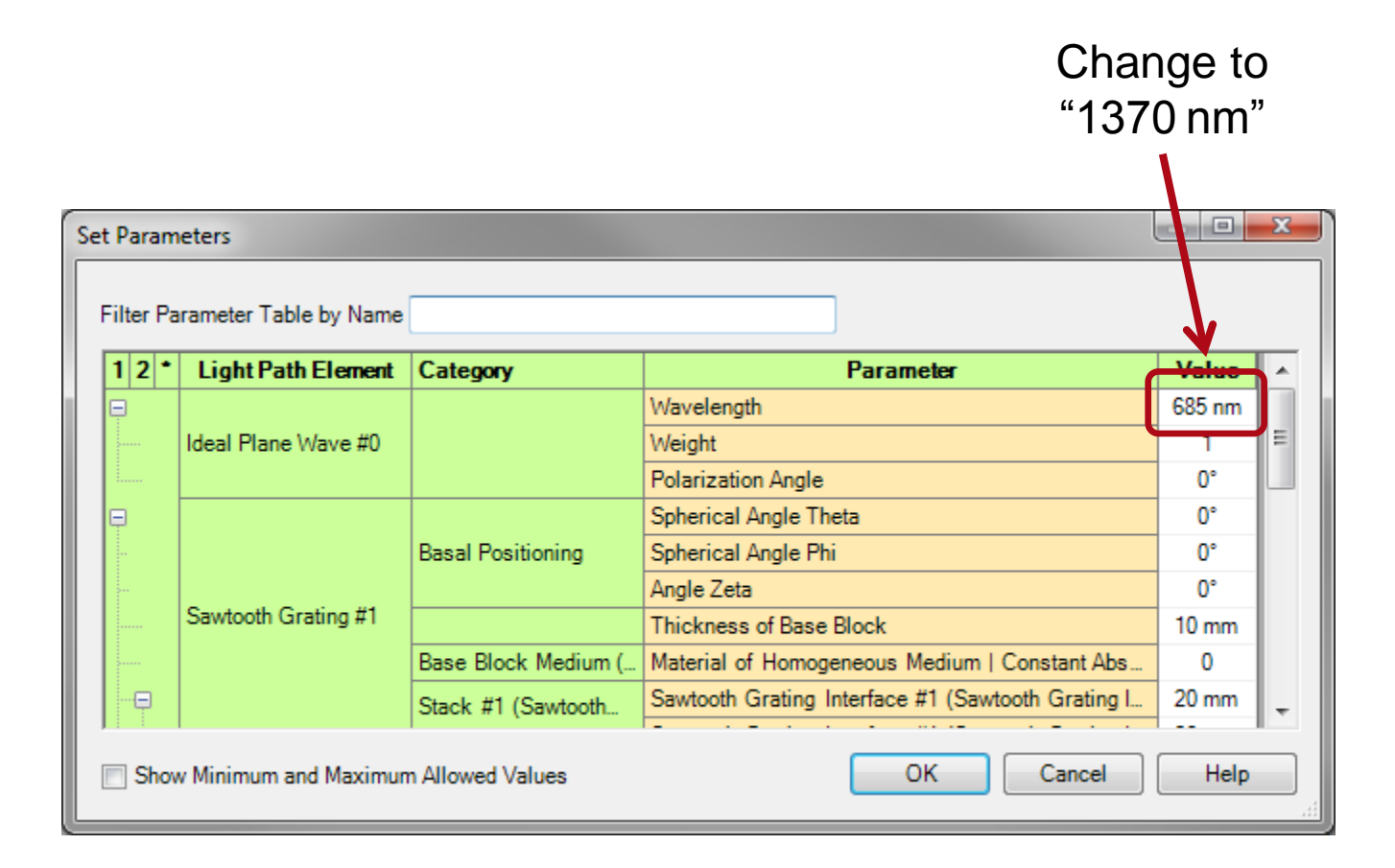

# **Filter for Period**

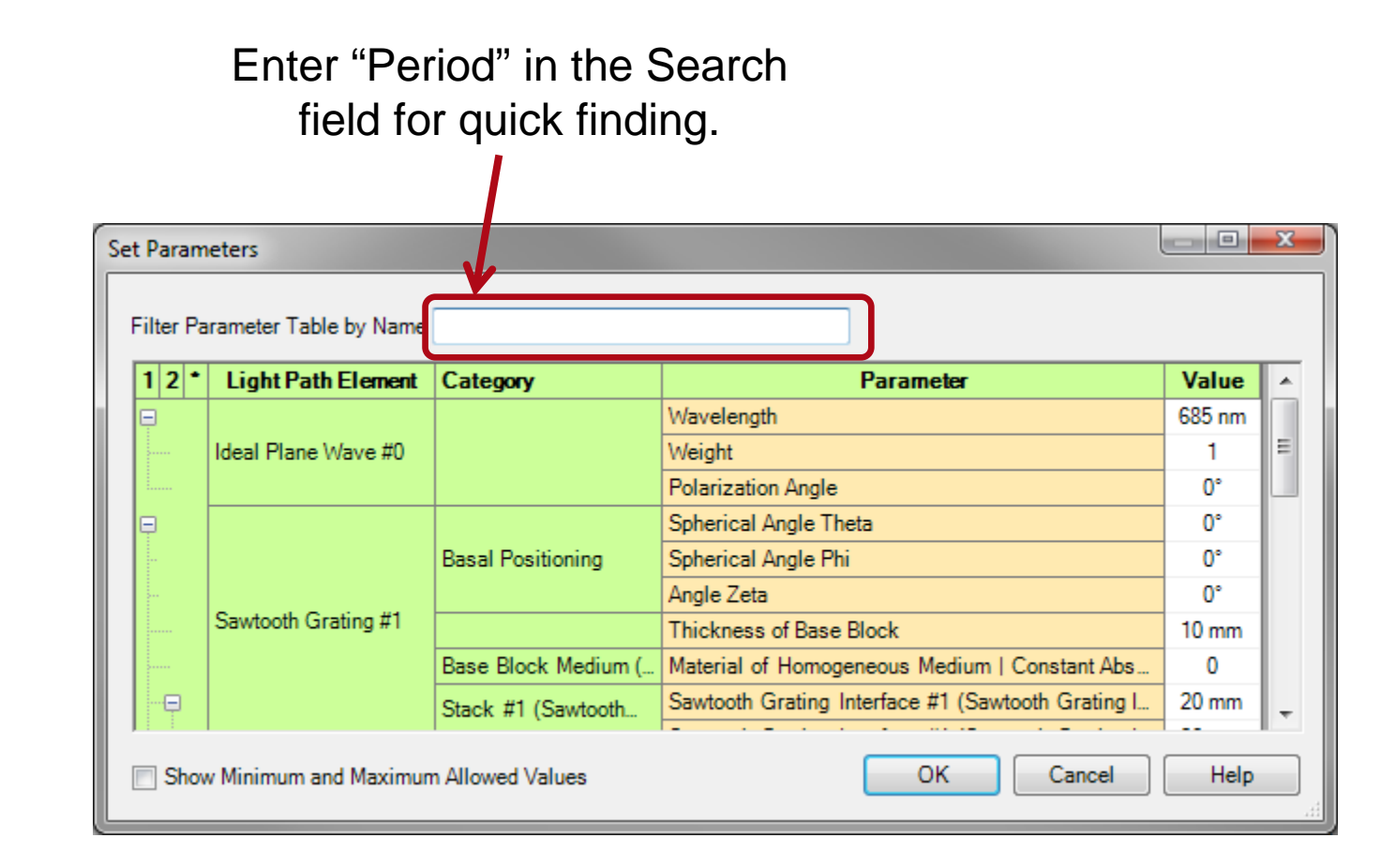

#### **Double the Period**

|    | Change to                 |                        |                                                   | ige to  |
|----|---------------------------|------------------------|---------------------------------------------------|---------|
|    |                           |                        | "4 μ                                              | um"     |
|    |                           |                        |                                                   |         |
| Se | et Parameters             |                        |                                                   |         |
|    | Filter Parameter Table by | y Name Period          |                                                   |         |
|    | Light Path Element        | Category               | Parameter                                         | Value   |
|    | Sawtooth Grating #1       | Stack #1 (Sawtooth     | Sawtooth Grating Interface #1 (Sawtooth Grating I | 2 μm    |
| Ŀ  |                           |                        | · · · · · · · · · · · · · · · · · · ·             |         |
| L  |                           |                        |                                                   |         |
| L  |                           |                        |                                                   |         |
|    |                           |                        |                                                   |         |
| L  |                           |                        |                                                   |         |
| L  |                           |                        |                                                   |         |
| L  |                           |                        |                                                   |         |
|    |                           |                        |                                                   |         |
|    | Show Minimum and M        | Maximum Allowed Values | OK Can                                            | el Help |

# **Result Comparison**

#### **Result original simulation**

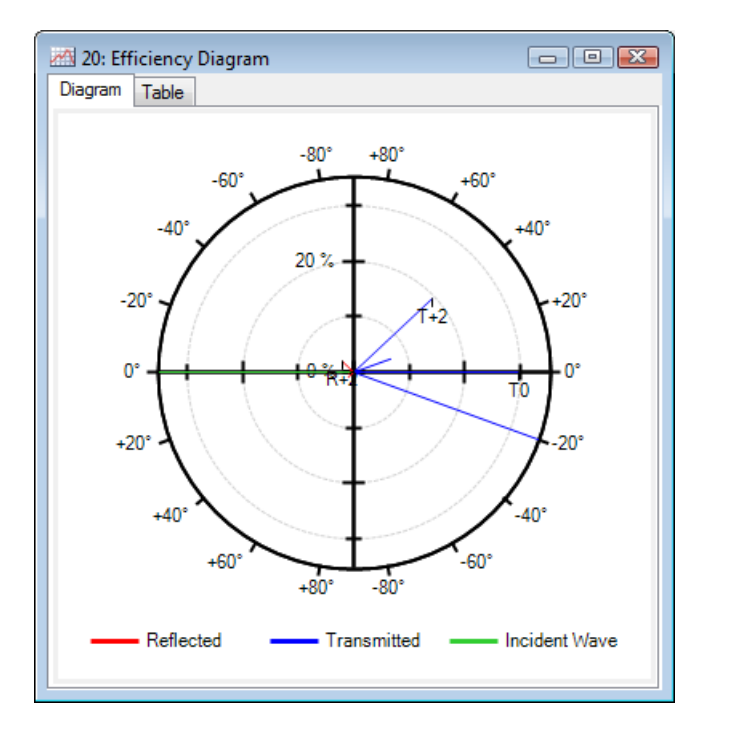

# Result with doubled wavelength and period

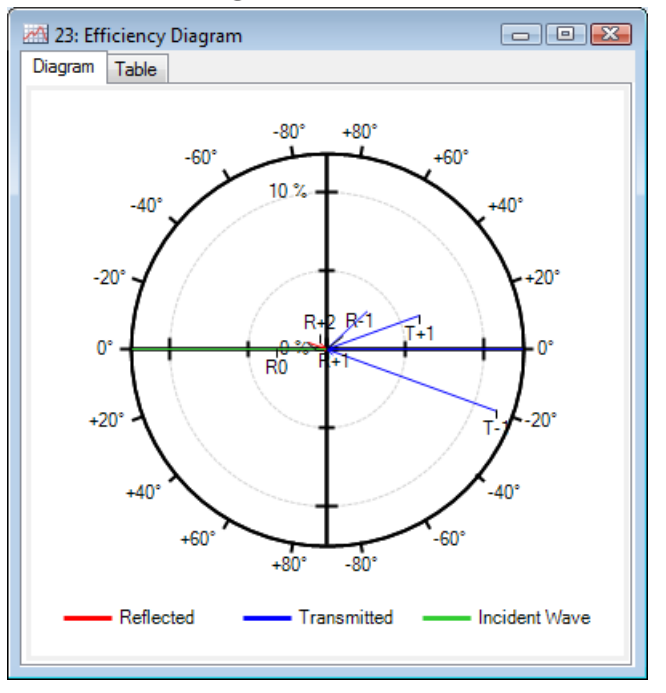

The diffraction angles remain unchanged, as expected from the grating equation. But of course the efficiencies differ.

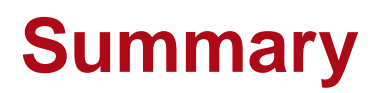

- The Parameter Overview document enables the user to check and change any and arbitrary many numerical parameters of an optical system very fast and efficiently.
- By entering search keywords for parameters that are of interest, VirtualLab filters all relevant parameters.
- The Parameter Overview document can be used for an easy comparison of settings of different Light Path Diagram documents.